Editing the course catalog

# Contents

| General                 | 3 |
|-------------------------|---|
| Examination regulations | 4 |
| Heading                 | 6 |
| Visibility of elements  | 6 |

#### General

When course and examination management was initially officially migrated to campo, a new course catalog (VVZ) was created for the first time. The course catalog is organized into the five faculties at FAU by degree program and the courses offered by central institutions such as the RRZE, Language Centre or ZiWiS. The currently valid versions of all degree program and examination regulations have been added for each Bachelor's, Master's and State Examination program. Course catalog editors can access the assigned central areas or degree program subjects and edit the course catalog in the assigned area.

The examination regulations have the same structure as the study plan that students use to register for examinations. In this structure, you can hide elements such as levels or modules but you cannot add titles. If this structure is not suitable for your subject, you can add new headings and insert courses or modules below them.

You can access this function from the menu under "Teaching management" by clicking "Edit university course catalog".

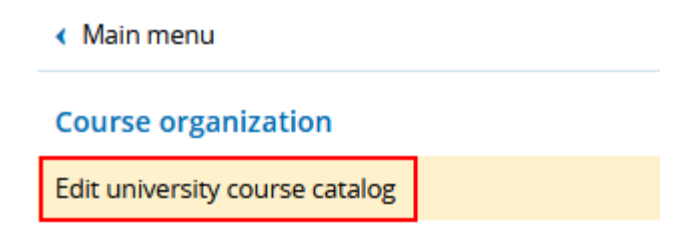

This opens the entire course catalog for FAU. You can use the arrow icon in front of the titles to show or hide a specific level. You can show and hide multiple levels with "Expand all" 0 or "Collapse all" 2.

| Course catalogue                                                                     | Actio | ns     |       |            |       |          |         |   |
|--------------------------------------------------------------------------------------|-------|--------|-------|------------|-------|----------|---------|---|
| FAU course catalogue                                                                 |       | 1      | î     | <b>≣</b> 1 | 1     | 1        | 1       |   |
| Faculty of Humanities, Social Sciences and Theology                                  |       | 1      | î     | E 1        | 1     | 1        | 1       |   |
| Allgemeine und fachbezogene Bildung in der digitalen Welt                            | 1     | T      | ‡≣ (2 |            | 3 I   | 1        | 4 I (5) | 6 |
| Theater- und Medienwissenschaft                                                      |       | 1      | ſ     | = •        | % ।   | 9 1      | -io 💭 I | Ì |
| Bachelor – Erstfach                                                                  |       | 1      | 1     | 1          | र्श । | <b>1</b> | a 🕅 I   |   |
| Bachelor of Arts (2 Fächer) Theater- und Medienwissenschaft 1. Fach PO-Version 20192 | 8     |        | \$    | I.         | 1≣ I  | 1 6      |         |   |
|                                                                                      | 0     | ¢<br>ا | •     | 1          | 1≣ I  | T        | 1       |   |
| 🧼 🏈 990 Grundlagen- und Orientierungsprüfung (GOP) Modules                           | 0     | ×      | *     | 1          | · •   | 1        | I.      |   |
| 💴 🕨 🏈 10000 Bachelor's examination                                                   | C)    | ×<br>∎ | *     | I \$≣      |       | 1        | I.      |   |
| Wirtschaftswissenschaften (ER)                                                       |       | 1      | \$≣   | T          | 1     | 1        | 1       |   |

You can use the table symbol (1) to edit titles; see next chapter for details. You can use the cut (3) or delete (6) icons to cut or delete elements. When you delete an element, it will be deleted from the course catalog but not deleted permanently. Please take care not to delete the main title for the degree program. If this is deleted accidentally, it will need to be created again by L2 – Campus Management. You can change the order of elements on the same level using the arrow icons (9) and (11). To move an element to another level, you need to cut it and add it into a new level. You can use

the paper icon to move an element to the clipboard (3) and insert it using the command "Insert examination regulations from the clipboard below" (5). You can insert new examination regulations using the command "Insert new element below" (4). You only see these icons if you are editing a course catalog from your organizational unit, otherwise you only see the icons (2), (3) and (10).

## Examination regulations

You can add elements to a structure by clicking "Add new element below". This will display further options and you can choose what type of element you would like to add. Adding titles, examination regulations and courses are important functions. The following window is displayed:

| ect elementtype Select position             | on                                              |
|---------------------------------------------|-------------------------------------------------|
| Section Contraction Contraction Contraction | ert as a child                                  |
|                                             | ert at the same layer, above the actual element |
| O 🚼 Special event                           | ert at the same layer, below the actual element |
| O 💁 Parallel group.                         |                                                 |
|                                             |                                                 |

First choose the desired element type on the left. Here you can choose whether you would like to search for examination regulations, modules or courses. Select the desired item on the right. Items that are grayed out cannot be selected. You can return to the previous screen by clicking "close" at any time. When you have made a selection, you can click "next" to go to the second step with this window:

To add a new element

Theater- und Medienwissenschaft

| arrow search                                                   |                                                                                                    |                                                                                                    |                                                         |           |                                                                  |                                                                  |                                                                               |
|----------------------------------------------------------------|----------------------------------------------------------------------------------------------------|----------------------------------------------------------------------------------------------------|---------------------------------------------------------|-----------|------------------------------------------------------------------|------------------------------------------------------------------|-------------------------------------------------------------------------------|
| Attributes                                                     |                                                                                                    |                                                                                                    |                                                         | Relations |                                                                  |                                                                  |                                                                               |
|                                                                | Number                                                                                                    |                                                                                                    |                                                         | Organiza  | ational unit                                                     | = 👻                                                              |                                                                               |
|                                                                | Title                                                                                                    |                                                                                                    | _                                                       | Degre     | ee program                                                       | = •                                                              |                                                                               |
|                                                                | Туре                                                                                                    | Examination regulations                                                                                                    | - 0                                                     |           |                                                                  |                                                                  |                                                                               |
| Editin                                                         | ng status                                                                                                    | = •                                                                                                    | - 0                                                     |           |                                                                  |                                                                  |                                                                               |
|                                                                |                                                                                                    |                                                                                                    |                                                         |           |                                                                  |                                                                  |                                                                               |
| Search Reset                                                   | (i) Help                                                                                                    | or search                                                                                                    |                                                         | Save      | search                                                           |                                                                  |                                                                               |
| Search Reset                                                   | ① Help d (10) ✓ of the example.                                                                                                    | Select all X Delete selected items                                                                                                    |                                                         | Save      | <u>: search</u>                                                  |                                                                  |                                                                               |
| Search Reset Already selected Undefined to the selected Number | <ul> <li>① Help</li> <li>d (10) ✓</li> <li>of the example</li> <li>Title</li> </ul>                                                                                             | Select all X Delete selected items                                                                                                    |                                                         | Save.     | search<br>Type                                                   |                                                                  | Editing status of units                                                       |
| Search Reset                                                   | <ul> <li>(i) Help</li> <li>d (10) ✓</li> <li>of the exar</li> <li>Title</li> <li>Magiste</li> </ul>                                                                             | Tor search<br>Select all X Delete selected items<br>nination regulations. (2304 items)<br>rprüfung Klassische Archäologie Haup                                                                                                    | tfach PO-Vei                                            | Save      | search<br>Type<br>Examination                                    | n regulations                                                    | Editing status of units<br>Modelled                                           |
| Search Reset                                                   | i Help<br>d(10) ✓<br>of the exar<br>Title<br>Magiste<br>Magiste                                                                                                    | Select all X Delete selected items<br>nination regulations. (2304 items)<br>rprüfung Klassische Archäologie Haup<br>rprüfung Klassische Archäologie Nebe                                                                                                    | otfach PO-Vei<br>enfach PO-Ve                           | sion 1    | Type<br>Examination<br>Examination                               | n regulations<br>n regulations                                   | Editing status of units<br>Modelled<br>Modelled                               |
| Search Reset                                                   | Help                                                                                                    | Select all X Delete selected items<br>nination regulations. (2304 items)<br>rprüfung Klassische Archäologie Haup<br>rprüfung Klassische Archäologie Nebe<br>rprüfung Baltistik Nebenfach PO-Versi                                                            | otfach PO-Vei<br>Infach PO-Vei<br>Ion 1                 | sion 1    | Type<br>Examination<br>Examination<br>Examination                | n regulations<br>n regulations<br>n regulations                  | Editing status of units Modelled Modelled Modelled                            |
| Search Reset                                                   | <ul> <li>Help.</li> <li>Help.</li> <li>Help.</li> <li>d(10) </li> <li>of the exar</li> <li>Title</li> <li>Magiste</li> <li>Magiste</li> <li>Magiste</li> <li>Magiste</li> </ul> | ior search           Select all         X Delete selected items           nination regulations. (2304 items)           rprüfung Klassische Archäologie Haup           rprüfung Baltistik Nebenfach PO-Versi           rprüfung Baltistik Nebenfach Hauptfach | otfach PO-Ver<br>Infach PO-Ve<br>Ion 1<br>In PO-Version | sion 1    | Type<br>Examination<br>Examination<br>Examination<br>Examination | n regulations<br>n regulations<br>n regulations<br>n regulations | Editing status of units Modelled Modelled Modelled Modelled Modelled Modelled |

In the second step, all elements belonging to the FAU catalog that you can add are displayed. If you are searching for a specific module or course, you can use the title field to search for the title.

If you want to show all courses offered by a chair or all examination regulations or modules for a degree program, you can enter your search term into the organizational unit or degree program field. This will show you all organizational units or degree programs that include this search term. If the organizational unit or degree program you are looking for is included in the results, click it to add it to the search criteria.

To save your changes, click "Save" or click "Back" to discard your changes.

#### Heading

When you click on "Edit title" (1) or "Add new title above/below same level", this window opens:

| ack to course catalog Save                                                                                                    | Turi Jide.                                                                                                    |
|----------------------------------------------------------------------------------------------------|----------------------------------------------------------------------------------------------------|
| Textual description of heading         Default text         Theater- und Medienwissenschaft         Comment         Quelicode       X $X$ $B$ $G$ $Y$ $Y$ $Y$ $Y$ $Y$ $Y$ $Y$ $Y$ $Y$ $Y$ $Y$ $Y$ $Y$ $Y$ $Y$ $Y$ $Y$ $Y$ $Y$ $Y$ $Y$ $Y$ $Y$ $Y$ $Y$ $Y$ $Y$ $Y$ $Y$ $Y$ $Y$ $Y$ $Y$ $Y$ $Y$ $Y$ $Y$ $Y$ $Y$ $Y$ $Y$ $Y$ $Y$ $Y$ $Y$ $Y$ $Y$ $Y$ $Y$ $Y$ $Y$ $Y$ $Y$ $Y$ $Y$ $Y$ $Y$ $Y$ $Y$ $Y$ $Y$ $Y$ $Y$ $Y$ $Y$ $Y$ | Details regarding visibility and validity of heading         Released in printed ver. ✓         sion of the course catalog         State         freigegeben         Valid from         01/01/1900         Valid to         12/31/2100         Zugeordnete         Organisationseinheiten:         Change the selection.         Visibility settings |
|                                                                                                    | No hidden elementtypes                                                                                                    |
| 4                                                                                                    | Visible Elementtypes                                                                                                    |

Use the flag icon to set the language and click "Save" to save your changes. When you click "Back to course catalog" to return to the course catalog view, your changes will be discarded.

### Visibility of elements

To edit the visibility of elements, click the eye icon  $\bigcirc$  on the toolbar. With the left eye icon you can hide the current examination regulations element and with the right eye icon you can hide all subordinate elements.

| 💙 🔗 10000 Bachelor's examination                                                       |   |     | 8 | 8  | h. | ↑≣ | L  | L  |
|----------------------------------------------------------------------------------------|---|-----|---|----|----|----|----|----|
|                                                                                        | ۵ | I.  |   |    |    |    |    |    |
| 💙 🔗 2000 Total                                                                         |   | 3   | R | \$ | I. | ↑≣ | I. | I. |
|                                                                                        | ۵ | 1   |   |    |    |    |    |    |
| I990 Major Field of Study in Computer Science in Automotive Engineering - Teilleistung | 5 | 1   | P |    | 1  |    | 1  | 1  |
|                                                                                        | ۵ | I.  |   |    |    |    |    |    |
|                                                                                        |   | 3   | R | *  | L. | ↑≣ | T  | 1  |
|                                                                                        | ۵ | · - | G | D  |    |    |    |    |
| 🚥 🔍 🖳 1997 Bachelor's thesis - Teilleistung                                            |   | 1   | R | \$ | 1  |    | 1  | I  |
|                                                                                        | ۵ | I.  |   |    |    |    |    |    |
| 👓 🔍 🖳 <u>1998 Bachelor's thesis - Bachelor thesis</u>                                  |   | 3   | R | \$ | 1  |    | 1  | I  |
|                                                                                        | 0 | 1   |   |    |    |    |    |    |